# Handbuch

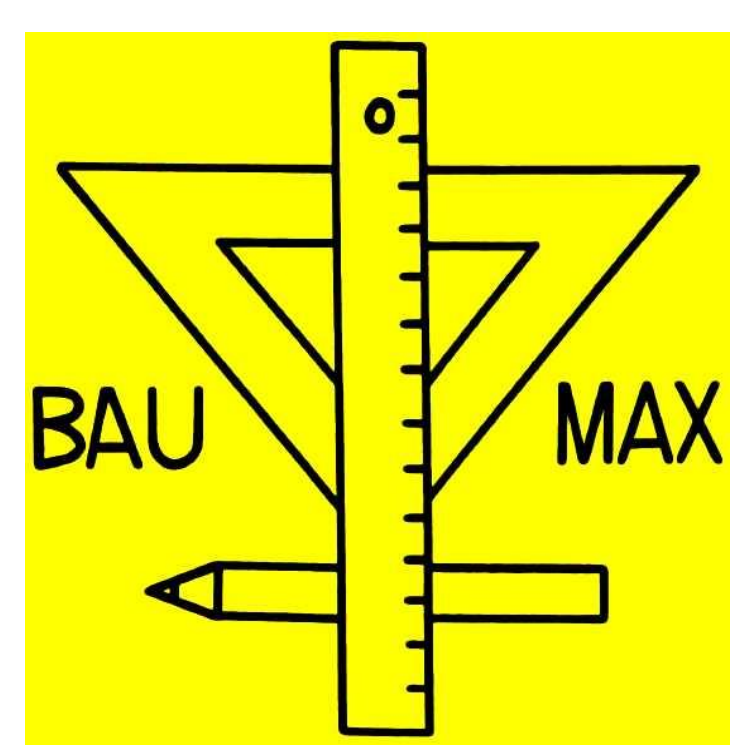

# Inhaltsverzeichnis

| Vorwort                                                                    | 3 - |
|----------------------------------------------------------------------------|-----|
| Installation:                                                              | 4 - |
| Datenbänke installieren                                                    | 5 - |
| Erste Schritte                                                             | 6 - |
| Rechte vergeben                                                            | 6 - |
| Einstellungen                                                              | 6 - |
| Kundenarten, Artikelgruppen, Arbeitsleistungsgruppen und Vorlagengruppen   | 6 - |
| Zahlungsbedingungen                                                        | 6 - |
| Aufmaßarten und Maßeinheiten                                               | 6 - |
| bevorzugtes Papier                                                         | 7 - |
| Betreffzeile für Ausdrucke                                                 | 7 - |
| Währung und Mehrwertsteuersatz                                             | 7 - |
| Faxdrucker und Maildruckerdriver                                           | 7 - |
| Pfad für Datensicherungsdatenbank wählen                                   | 7 - |
| Preise einstellen                                                          | 7 - |
| Artikel und Artikel-Preise anlegen                                         | 8 - |
| Was sind Vorlagen?                                                         | 9 - |
| Was sind Arbeitsleistungen?                                                | 9 - |
| Textbausteine 1                                                            | 0 - |
| Geschäftspartner anlegen 1                                                 | 0 - |
| Arbeiten mit dem Programm1                                                 | 1 - |
| Aufmaße 1                                                                  | 1 - |
| Anlegen eines Aufmaßes1                                                    | 2 - |
| Projekt-Nummern 1                                                          | 3 - |
| Angebote, Aufträge, Rechnungen, Bestellungen, Arbeitsaufträge erstellen 1- | 4 - |
| Kalkulation 1                                                              | 7 - |
| E-Archiv1                                                                  | 8 - |
| Tipps1                                                                     | 9 - |
| Formatierungsleiste anzeigen 1                                             | 9 - |
| Schriftarten und -farben einstellen 1                                      | 9 - |
| Seitenumbruch 1                                                            | 9 - |
| Aufmaß schneller und bequemer 1                                            | 9 - |
| schnell ein Projekt anlegen 1                                              | 9 - |
| Überblick über alle geöffneten Formulare                                   | 9 - |
| Leeren Artikel anlegen1                                                    | 9 - |
| Raum kopieren                                                              | 9 - |
| Räume zusammenlegen 2                                                      | 0 - |
| Text formatieren 2                                                         | 0 - |
| Fehlermeldungen 2                                                          | 1 - |

Durch Anklicken der Inhaltsverzeichniszeile springen Sie direkt auf die gewünschte Seite

# **Vorwort**

In diesem Handbuch wurde bewußt darauf verzichtet, jeden einzelnen Arbeitsschritt und jedes Fenster zu erklären:

- 1. um das Handbuch möglichst dünn und somit auch schnell und einfach lesbar zu machen. Dicke Handbücher werden meist ungelesen ins Regal gestellt und damit auch wichtige Informationen nicht gelesen.
- 2. weil BAUMAX fast keine versteckten Funktionen hat. Alle Funktionen eines Fensters sind durch Schalter dargestellt .
- 3. weil Sie in fast allen Fenstern von BAUMAX dieselben Funktionen an derselben Stelle finden, die Fenster mit gleicher Aufgabe (z.B. Suchfenster) gleich aufgebaut sind und die gleiche Funktionalität besitzen.

Nehmen Sie die Installation wie hier beschrieben vor und lesen Sie, bevor Sie mit der Arbeit beginnen, das Handbuch durch, um die wesentlichen Punkte über das Programm zu erfahren.

Angebote, Aufträge, Bestellungen, Arbeitszuweisungen, Rechnungen usw. werden im Handbuch als "Formulare" bezeichnet

Beispiel für Angebotsformular

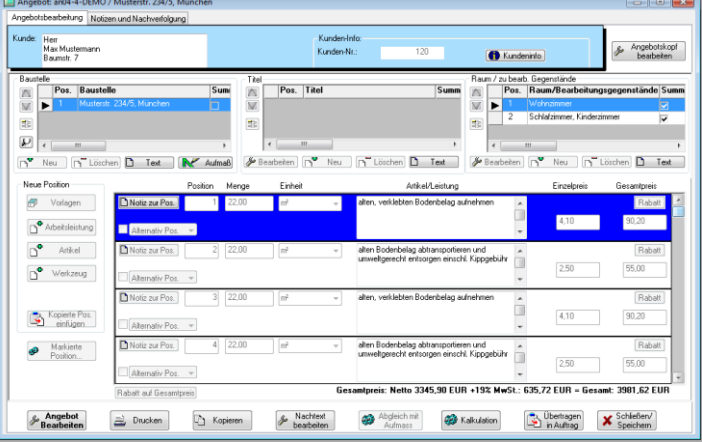

Sollten Sie dieses Handbuch mit der BAUMAX-Demo-Version erhalten haben, beachten Sie bitte folgendes: Die BAUMAX-Demo-Version ist eine voll funktionsfähige Version, die Sie eine bestimmte Zeit testen können. Lediglich Ihr persönlicher Briefkopf ist nicht in der BAUMAX-Demo-Version hinterlegt (wird aber in Ihrer persönlichen Version nach Ihren Vorgaben fest eingebunden). Um trotzdem auf Ihrem Firmenpapier Angebote, Aufträge usw. ausdrucken zu können, wählen Sie im Druckvorschaufenster *Ausdruck auf Firmenbogen* und legen Sie Ihr Briefpapier ein.

Vor Ablauf der Testzeit werden Sie rechtzeitig darauf hingewiesen. Danach läßt sich BAUMAX nicht mehr starten, Ihre Daten sind aber nicht verloren. Sobald Sie Ihre persönliche Vollversion erhalten haben, können Sie mit diesen Daten wie gewohnt weiter arbeiten.

©Softwareentwicklung und –vertrieb Baumgartner Krähenweg 26a 85757 Karlsfeld baumgartner-software@t-online.de

# **Installation:**

Legen Sie die BAUMAX-CD in Ihr CD-Laufwerk ein, rufen Sie im Explorer auf der BAUMAX-CD die "*BAUMAX setup.exe*" auf.

Achtung: Es kann sein dass das Installationsfenster zwischendurch für einige Sekunden wie eingefroren wirkt. Bitte haben Sie dann etwas Geduld. Dies ist ein normaler Vorgang. Folgen Sie den Anweisungen des Installationsfensters.

Lesen Sie die Lizenzvereinbarung genau durch und bestätigen Sie dies erst dann.

Das Setup installiert die Datenbanken, die BAUMAX benötigt standardmäßig auf dem Laufwerk, auf dem das BAUMAX-Programm installiert wird im Verzeichnis "..\BAUMAX\_Daten". (Also normalerweise: C:\BAUMAX\_Daten)

Bei richtiger Installation findet BAUMAX automatisch diese Datenbanken und Sie können sofort mit der Arbeit beginnen und die Ziff. 2. Datenbänke installieren im Handbuch überspringen

**HINWEIS:** Sollten Sie ein Demo-Programm haben, haben wir für Sie einige Beispielsdatensätze eingestellt.

Nur wenn Ihr System die Datenbanken nicht findet, müssen Sie die Datenbankinstallation wie nachfolgende unter Ziff. 2. beschrieben von Hand installieren. (nicht möglich in der Downloadversion der BAUMAXDemo-Version)

#### Die Anweisungen dieser Seite ist nur in Ausnahmefällen nötig, siehe Installation.

## Datenbänke installieren

Starten Sie unter *Start->Programme->BAUMAX* Ihr BAUMAX-Programm. Bestätigen Sie das sich öffnende Fenster mit ok.

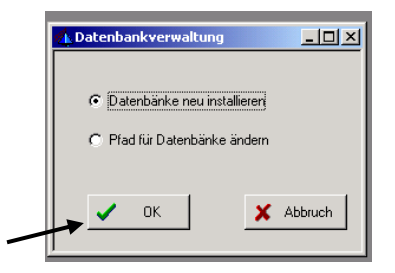

Es öffnet sich dann das Fenster zur Installation der Datenbänke.

Geben Sie hier unter CD-Laufwerksbezeichnung den Buchstaben Ihres CD-Laufwerks ein, in dem sich die BAUMAX – CD befindet. Beim Verlassen dieses Feldes (z.B. mit *Return*) wird, wenn der Laufwerkebergebete de richtige wenn eine Liete von Detrien en gespielt.

Laufwerksbuchstade richtig war, eine Liste von Dateien angezeigt.

Das Zielverzeichnis sollten Sie unverändert lassen.

HINWEIS: Sie können über den Schalter Pfad auswählen ein anderes leeres Verzeichnis wählen.

Die Angabe im Feld Zielverzeichnis muss immer das Format wie in der Abbildung haben – also mit \ abgeschlossen werden.

Klicken Sie dann den Schalter Alle Dateien kopieren an.

Das Programm kopiert alle notwendigen Datenbanken auf Ihre Festplatte und schließt dann das Programm.

| Zielverzeichnis: C:\Tabellen\<br>Zielverzeichnis ist das Verzeichnis im Netz bzw. auf der Festplatte in dem alle Datenbanken der Anwendung stehen sollen<br>Datenbänke<br>angebot_baustelle DBF<br>angebot_lock.dbf<br>angebot_raum_0000.DBF<br>angebot_raum_0000.DBF<br>angebot_raum_0000.DBF<br>angebot_raum_0000.DBF<br>angebot_raum_0000.DBF<br>angebot_raum_2.0000.dbf<br>angebot_raum_2.0000.dbf<br>a | Datenbänke neu installieren     Laufwerke/Verzeichnisse     CD-Laufwerksbezeichnung:     D                                                                                              | 1.<br>CD-Laufwerksbuchstabe<br>eingeben und Feld verlassen                                                         |
|----------------------------------------------------------------------------------------------------|----------------------------------------------------------------------------------------------------|----------------------------------------------------------------------------------------------------|
| Datenbänke       2.         angebot_baustelle DBF       Alle Dateien kopieren         angebot_duck.DBF       Alle Dateien kopieren         angebot_lock.dbf       Alle Dateien kopieren         angebot_raum_0000.DBF       Alle Dateien kopieren         angebot_raum_0000.DBF       Alle Dateien kopieren         angebot_raum_0000.DBF       A c h t u n g: Vergewissen Sie sich vor dem Kopieren daß kein anderer Anwender auf mit dem System arbeitet                                                                                                    | Zielverzeichnis: C:\Tabellen\<br>Zielverzeichnis ist das Verzeichnis im Netz I                                                                                                    | Dzw. auf der Festplatte in dem alle Datenbanken der Anwendung stehen sollen                                        |
| angebot.DBF A c h t u n g: Vergewissern Sie sich vor dem Kopieren, daß kein anderer Anwender auf mit dem System arbeitet                                                                                                    | Datenbänke<br>angebot_baustelle.DBF<br>angebot_druck.DBF<br>angebot_lock.dbf<br>angebot_position_0000.dbf<br>angebot_raum_0000.DBF<br>angebot_traum2_0000.dbf<br>angebot_titel_0000.DBF | Alle Dateien kopieren                                                                                              |
|                                                                                                    | angebot.DBF<br>angemeldet.DBF<br>arbeit_preis.dbf<br>arbeit_2.DBF                                                                                                    | A c h t u n g: Vergewissern Sie sich vor dem<br>Kopieren, daß kein anderer Anwender<br>auf mit dem System arbeitet |

Nach dem Neustart von BAUMAX erscheint für einige Sekunden ein Fenster mit dem Hinweis, dass das System neue Dateien für dieses Jahr anlegt. Bitte Fenster mit OK bestäten

Danach ist das Programm zum arbeiten bereit.

Fahren Sie mit den Arbeiten aus dem nächsten Kapittel "Erste Schritte" fort.

**INFO:** Das System legt bei jedem ersten Neustart in einem neuen Jahr neue Datenbänke an.

Einige Datenbänke sind auf ein Jahr bezogen, damit die Zugriffzeiten, auf Grund von grossen Datenmengen, nicht zu lange werden.

HINWEIS: Die Grundeinstellungen für die Anmeldung sind:

Benutzername: "Admin"

Password ist keines vergeben – Feld entsprechend leer lassen

# **Erste Schritte**

#### Rechte vergeben

Als Erstes sollten Sie unter dem Menüpunkt *Administrator->Rechte vergeben* alle Mitarbeiter, die mit BAUMAX arbeiten sollen, anlegen.

**HINWEIS:** Name, Telefon-Nr., Fax-Nr. und E-Mail werden später im Briefkopf mit eingearbeitet. Das Diktatzeichen sollte unbedingt vergeben werden, da es Bestandteil vom "Formular-Nr." wird. (z.B. bei Diktatzeichen "*ad*" an03-100-**ad**)

Somit kann anhand der jeweiligen Nummer der zuständige Sachbearbeiter festgestellt werden.

### Einstellungen

Um mit BAUMAX arbeiten zu können, ist es notwendig alle Punkte unter dem Menüpunkt

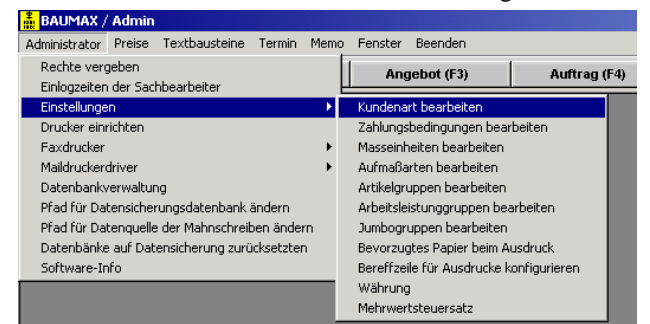

Administrator->Einstellungen abzuarbeiten.

#### Kundenarten, Artikelgruppen, Arbeitsleistungsgruppen und Vorlagengruppen

Die **Kundenarten, Artikelgruppen, Arbeitsleistungsgruppen und Vorlagengruppen** (Arbeitsleistung und Vorlagen werden unter Punkt *Preise einstellen* erklärt) werden benötigt, um später eine bessere Übersicht über die einzelnen Bereiche zu haben.

Beispiele: Kundengruppen: Großkunden, Einzelkunden, Privatkunden Artikelgruppen: Farben, Parkett, Leisten, Kleber Arbeitsleistungsgruppen: Verlegearbeiten, Vorbereitungsarbeiten, Leisten Vorlagengruppen: HV XY, Parkett, Unterboden

#### , onugongruppon: II, III, I unou, Ontor

#### Zahlungsbedingungen

Bei **Zahlungsbedingungen** können Sie eine Kurzbezeichnung eingeben, die in den Geschäftspartnerstammdaten eingefügt werden kann. Der lange Text der Zahlungsbedingung wird dann automatisch für den jeweiligen Kunden in Rechnungen vorgeblendet und ihn in den Nachtext eingefügt.

| Zahlungsbedingungen (Kurzbezeichnung)                                                                              |                                                                         |
|----------------------------------------------------------------------------------------------------|-------------------------------------------------------------------------|
| Abzgl. 3 % Skonto                                                                                                  | Geschäftsparter erfaßt am: 28.04.2004 Letzte Änderung:                  |
| Nettorechnung                                                                                                    |                                                                         |
| Privatkunde                                                                                                    |                                                                         |
| 2% Skonto                                                                                                    | Letztes Angebot erstellt am: 17.05.2004 Letzter Auftrag vom: 17.05.2004 |
| 3% Skonto                                                                                                    |                                                                         |
|                                                                                                    | andon Mr. hoirs Partner                                                 |
|                                                                                                    |                                                                         |
| bezeichnung: Nettarechnung                                                                                         |                                                                         |
| ungsbedingung Hecklichen Dank für Ihren Auftrag und ihr damit entgegengebrachtes Vertrauen.                        | Anzahl Rechnungen 3 Bechnungen ohne MwSt                                |
| kann in Ich freue mich, wenn Sie linen nächsten Auftrag auch mit mit planen.                                       |                                                                         |
| invingen Bitte begleichen Sie den Rechnungsbetrag innerhalb 8 Tagen ohne Abzug auf<br>otermen werden) unser Konto. |                                                                         |
| Pflegearweisung entsprechend der DIN 18365 "Bodenbelagarbeiten". Ziffer 👻                                          | Zahlungsbedingungen: Nachter hne Skonto 🚽                               |
|                                                                                                    |                                                                         |
|                                                                                                    |                                                                         |

## Aufmaßarten und Maßeinheiten

Unter **Aufmaßarten** können Sie alle Aufmaßarten, die Sie später im Aufmaß verwenden wollen, mit der dazugehörigen Einheit eingeben. Einige sind bereits vorinstalliert. Es ist alles möglich, ob Wandfläche, Bodenfläche oder Gummibärchen entscheiden Sie.

Bei **Maßeinheiten** geben Sie alle Maßeinheiten ein, die Sie verwenden (z.B. Stück, Dosen, Liter usw.) Sie können auch festlegen, wenn in "Formularen" ein vorläufiges Aufmaß verwendet wird, ob und wie gerundet werden soll. Einige Einheiten sind bereits vorgegeben.

ACHTUNG: gleiche Maßeinheiten im System müssen unter allen Punkten die gleiche Bezeichnung haben: *falsch wäre*: einmal *Stück* und *St.* oder *m* und *lfdm* für Aufmaßeinheit und Maßeinheit zu verwenden.

#### bevorzugtes Papier

Unter **Bevorzugtes Papier für Ausdruck** können Sie wählen, ob Sie normalerweise "Formulare" auf ein leeres Blatt (Ihr Logo wird mit ausgedruckt – nicht in der Demo-Version) oder auf Ihrem Firmenbogen (das Logo wird <u>nicht</u> mit ausgedruckt) ausdrucken möchten.

In der Druckvorschau des jeweiligen Ausdrucks haben Sie noch einmal die Wahlmöglichkeit.

#### Betreffzeile für Ausdrucke

Unter **Betreffzeile für Ausdrucke konfigurieren** können Sie wählen, welche Angaben in der Betreffzeile Ihrer "Formulare" mit ausgedruckt werden sollen.

#### Währung und Mehrwertsteuersatz

Unter Währung ist EUR voreingestellt. Hier können Sie ggf. eine andere Währung einstellen.

Unter **Mehrwertsteuersatz** sind 19% voreingestellt. Hier können Sie ggf. bei Steuersatzänderungen den Satz ändern.

#### Faxdrucker und Maildruckerdriver

Falls Sie ein Faxprogramm (z.B. FritzFax) oder ein Programm das z.B. PDF-Dateien für den Mailversand generiert (z.B. PDF-Mailer) besitzen, können Sie hier den jeweiligen Treiber auswählen, um direkt aus der Druckvorschau heraus ein "Formular". per Fax bzw. Mail zu versenden.

## Pfad für Datensicherungsdatenbank wählen

Grundsätzlich sollten Sie mindestens täglich einmal die Daten von BAUMAX sichern, damit bei Hardwareoder Softwarefehlern (z.B. durch Viren) möglichst wenige Ihrer wertvollen Daten verloren gehen. Da Festplatten öfter kaputt gehen als allgemein bekannt, sollte die Datensicherung auf eine andere Festplatte (z.B. im Netzwerk) oder mittels Brenner auf eine CD-R bzw. CD-RW erfolgen.

Wählen Sie hier den gewünschten Pfad für Ihre Datensicherung aus.

ACHTUNG: Sie müssen auf dem ausgewählten Datenträger immer ein Verzeichnis anlegen. Sie können nicht direkt unter einer Laufwerksbezeichnung speichern

(falsch: D: $\land$  - richtig: D: $\Sicherung$ ).

Sie werden jedes Mal wenn Sie BAUMAX beenden gefragt, ob Sie speichern wollen. Sie sollten dies mindestens einmal am Tag mit *OK* bestätigen, da nicht nur Ihre Daten gesichert werden, sondern gleichzeitig die Datenbänke komprimiert werden (d.h. z.B. gelöschte Datensätze endgültig entfernt werden) und somit Ihr BAUMAX-Programm immer schnellst möglich und sicher läuft.

#### Preise einstellen

Um Angebote erstellen zu können benötigen Sie zuerst die Preise für Ihre Artikel und Arbeit. Sie können dies unter dem Menüpunkt **Preise** vornehmen.

ACHTUNG: Legen Sie die Preise in folgender Reihenfolge an:

Artikel - Werkzeug - Arbeit - Arbeitsleistung - Vorlagen

da Sie, um eine Arbeitsleistung erstellen zu können, Artikel, Werkzeuge und Arbeit und zur Erstellung einer Vorlage auch noch die Arbeitsleistung benötigen.

Artikel und Arbeitsleistungen können Aufmaß bezogen sein. D.h. wenn Sie in einem "Formular" einen Aufmaß bezogenen Artikel oder Arbeitsleistung einfügen, wird für diese Position anhand des Aufmaßes automatisch die entsprechende Menge berechnet. Voraussetzung hierfür ist, dass die Aufmaßart des Artikels oder der Arbeitsleistung auch im Aufmaß enthalten ist.

## Artikel und Artikel-Preise anlegen

Unter dem Menüpunkt **Preis->Artikel** öffnen Sie die *Artikelsuche*. Wählen Sie entweder einen Artikel aus und gehen Sie in die *Einzelheiten* oder wählen Sie *Neuer Artikel* um einen neuen Artikel anzulegen. Es öffnet sich dann das Artikel-Fenster. Geben Sie den Artikel ein, wobei Sie einige Punkte beachten müssen (Erklärung s. nachfolgende Abbildung):

| Artikel: 17 / Ardion 51                                                                                                    | Dieser Text erscheint<br>in der Kalkulation                                                                                                    |
|----------------------------------------------------------------------------------------------------|----------------------------------------------------------------------------------------------------|
| Artikel-Mr.: Kurzbezeichnung: Ardion 51                                                                                                    | und im Suchfenster                                                                                                    |
| Artikel Dispersionsgrundierung Ardex Ardion 51 Artikel-Gruppe: Grundierung                                                                                             |                                                                                                    |
| Dieser Text erscheint<br>in den Formularen Bild anzeigen Bild anzeigen Bild anzeigen z.B. Gewicht.                                                                     | Hersteller können frei                                                                                                    |
| T. Neues Bild Maße                                                                                                    | eingegeben werden                                                                                                    |
| Verkaufspreis (netto) 6,47 EUR pro kg<br>+ 16 % MwSt 1,04 EUR                                                                                                    | kg V                                                                                                    |
| Vorgeschriebene Verarbeit-<br>Verkaufspreis (brutto) 7,51 EUR                                                                                                    |                                                                                                    |
| ✓ aufmaßbezogener Artikel     Aufmassart:     Boden/läche     Aufmasseinheit:     m²       ✓ Monosofe     ✓     ✓     Activity     Activity                            | nten Sie bei der Auswahl der Einheiten darauf,                                                                                                    |
| Wenn ein Artikel Aufmaß bezogen ist, wird im "Formular" die Artikel-<br>Menge anhand der Aufmaßart und –einheit aus den Daten des Aufmaßes<br>automatisch berechnet Un | s diese in sich Sinn geben. (Beispiel s.<br>bildung) BAUMAX berechnet hieraus die<br>ikel-Menge im Angebot etc.<br>sinnig : Preiseinheit->pro Dose |
| Letzte Anderung: 28.08.2003                                                                                                    | Mind. Abnahme->kg                                                                                                    |
| Bearbeiten D Artikel Speichern Kabbruch                                                                                                    | /                                                                                                    |
|                                                                                                    | I                                                                                                    |
| Artikel Lieferant                                                                                                    |                                                                                                    |
| Lieferanter: Lieferantenname<br>▶ Maul GmbH & Co. Bodenbelags-Großhandel Firma<br>Gud au Maul GmbH & Co.                                                               | Φ Lieferanten<br>hinzufügen                                                                                                    |
| Bodenbelags-Großhandel<br>Landshuter Straße 29<br>84051 Altheim                                                                                                    | lieferant<br>Iöschen                                                                                                    |
|                                                                                                    | Lieferant Info                                                                                                    |
| Einkaufspreis: 4.35 EUR pro kg Kleinste Abnahmemenge im EK: 10.00                                                                                                    |                                                                                                    |
| ./. Rabatt 1:     %       ./. Rabatt2:     %                                                                                                    |                                                                                                    |
| Netto Einkaufspreis: 4,35 EUR                                                                                                    |                                                                                                    |
|                                                                                                    |                                                                                                    |
|                                                                                                    |                                                                                                    |
|                                                                                                    |                                                                                                    |

Die einzelnen Felder sind selbsterklärend und brauchen hier nicht weiter erläutert werden.

Nur die Funktion aufmaßbezogener Artikel sollte hier kurz erklärt werden. Bei einem Teppichboden ist es einfach und nachvollziehbar, dass dieser nach Bodenfläche abgerechnet wird. Aber eine Spachtelmasse verkaufen Sie natürlich nicht nach m<sup>2</sup> sondern nach kg. Wieso also aufmaßbezogen nach "Bodenfläche". Wenn Sie das Feld Vorgeschriebene Verarbeitungsmenge (z.B. 5 Liter pro m<sup>2</sup>) 3,60 kg pro m<sup>2</sup>

ausgefüllt haben, errechnet das Programm den Bedarf für die entsprechende Fläche und gibt dann im Formular die entsprechende Gesamtmenge in kg an.

## Was sind Vorlagen?

Wenn Sie häufig Angebote erstellen, die im Wesentlichen die gleichen Positionen haben, dann legen Sie hierfür eine Vorlage an.

Der Vorteil einer Vorlage gegenüber einer Kopie eines alten Angebotes liegt darin, dass bei der Auswahl einer Vorlage die einzelnen Positionen, wenn sie Aufmaß bezogen sind (Artikel und Arbeitsleistungen), automatisch anhand des zum Angebot gehörigen Aufmaßes berechnet werden.

## Was sind Arbeitsleistungen?

Eine Arbeitsleistung kann sich aus einem Artikel, einem Werkzeug und Lohnkosten (=Arbeit) zusammensetzen.

Z.B. Teppichboden verlegen und kleben.

Für diese Arbeit benötigen Sie eine bestimmte Arbeitszeit, bestimmte Werkzeuge und bestimmtes Material

| Arbe        | eitsleistun<br>eitsleistung | ig: 10 / TEBO verl<br>Kurzbezeichnung: | egen und kleben<br>TEBO verlegen und kl             | eben                                                               | Dieser<br>ersche<br>Kalku<br>Suchf | int in der<br>lation und im<br>enster            | ). Verlegearbeiten                                                                                                  |                                                              |
|-------------|-----------------------------|----------------------------------------|-----------------------------------------------------|--------------------------------------------------------------------|------------------------------------|--------------------------------------------------|----------------------------------------------------------------------------------------------------|--------------------------------------------------------------|
|             |                             | Positionstext:                         | gelieferten Teppichbod<br>Dispersionskleber vollfl  | len verlegen und mit löse<br>ächig kleben                          | emittelfreien                      | •                                                | Dieser Text wird im<br>angezeigt und gedru                                                                          | Formular<br>ickt                                             |
|             | Art                         | Kurzbezeich                            | nung                                                | Anzahl                                                             | Einheit                            | VK-Preis pro An                                  | zahl VK-Preis gesamt                                                                                                | · É Arbeit                                                   |
|             | Artikel                     | AF 2224 Unive                          | rsalkle                                             | 0,35                                                               | kg                                 | 6,30                                             | 2,20                                                                                                    |                                                              |
|             | Arbeit                      | Lohn                                   |                                                     | 8                                                                  | Minute                             | 0,71                                             | 5,68                                                                                                    | Artikel                                                      |
|             |                             |                                        | Dieser vorgege<br>werden. Er wird<br>eingeführt und | ben Preis kann geände<br>d im "Formular"<br>dient der Kalkulation. | ert                                | <u>errechneter</u> Verkaufsp                     | reis 7,88                                                                                                    | EUR                                                          |
|             |                             |                                        |                                                     |                                                                    |                                    | Verkauspreis (netto):                            | 8,00                                                                                                    | EUR                                                          |
| √a          | ufmaßbezo                   | ogene Arbeitsleistu                    | ng: Aufmaß                                          | Bodenfläche                                                        |                                    | •                                                | Einheit: m²                                                                                                    | -                                                            |
|             |                             |                                        |                                                     |                                                                    |                                    |                                                  |                                                                                                    |                                                              |
| Mem<br>Arbe | no:<br>eitsleistung         | erfaßt am: 28.08.                      | 2003 Letzte /                                       | Änderung: 19.01.2013                                               | 3                                  | Die Aufn<br>Einstellun<br>frei wähle<br>oder Gun | naßarten stellen Sie unte<br><i>igen Aufmaßarten.</i> ein S<br>en, egal ob Bodenfläche,<br>imibärchen, alles ist mö | r Administrator –<br>Sie können diese<br>Wandfläche<br>glich |

### *Textbausteine*

Unter dem Menüpunkt **Textbausteine** können Sie für den Einleitungstext (Kopfbereich) und den Schlusstext (Fußbereich) Textbausteine für "Formulare" definieren. (s. auch Erklärung Angebot). Wenn Sie einen Textbaustein als Standardtext auswählen, wird dieser

<u>automatisch</u> in das jeweilige "Formular" eingefügt, ansonsten können Sie nach anklicken der Taste auswählen.

🦻 Textbaustein diesen

Geschäftspartner anlegen

Das Fenster ist im Großen und Ganzen selbsterklärend. Die Felder sind eindeutig beschriftet. Eine Besonderheit ist das Feld "**Anschriftausdruck auf Briefen**". Egal was Sie links in die Felder eingetragen haben, so wie Sie die Anschrift hier schreiben und formatieren wird sie auf dem Briefbogen ausgedruckt.

| 🧮 Geschäftspart                    | ner: 120 / Mustermann                                                                                                    |                                                                                                |
|------------------------------------|----------------------------------------------------------------------------------------------------|------------------------------------------------------------------------------------------------|
|                                    | Geschäftspartner-Nr: 120<br>Geschäftspartner: Max Mustermann                                                                                                |                                                                                                |
| Geschäftspartne                    | Ansprechpartner Sonstiges<br>austellen Angebote Aufträge Rechnungen Bestellungen Arbeitsauftrag<br>Kunde V Lieferant Subunternehmer Mitarbeiter Hausmeister |                                                                                                |
| Anrede:<br>Vorname:<br>Name/Firma: | Herr Titet Max Mustermann                                                                                                    | Anschriftausdurck auf Briefen<br>Herr<br>Max Mustermann<br>vett. durch<br>Hausverwaltung Dinkl |
| Strasse:<br>Postleitzahl:          | Baumstr. 7<br>81234 Ort: München                                                                                                    | Baumstr. 7<br>81234 München                                                                    |
| Land:<br>Vorgänge:                 |                                                                                                    | □ <sup>●</sup> Vorgang<br>hinzufügen                                                           |
| 🦉 <u>B</u> earbeit                 | en D <sup></sup> Löschen X Abbruch                                                                                                    |                                                                                                |

## INFO

Eine der wenigen versteckten aktionen ist die Formatierung von Texten. Halten Sie die rechte Maustaste gedrückt und wählen sie "Formatierungsleiste anzeigen"

# Arbeiten mit dem Programm

## Aufmaße

Es ist wichtig, dass Sie den Aufbau von BAUMAX hinsichtlich der Aufmaße verstehen, um damit richtig arbeiten zu können. Lesen Sie deshalb diesen Abschnitt besonders aufmerksam durch.

Bei der Neuanlage einer Baustelle werden Sie in der Regel ein neues Aufmaß hinzufügen. Dieses Aufmaß bleibt immer mit der Baustelle verbunden und ist immer die Grundlage, wenn Sie ein **neues** "Formular" anlegen. Bei dieser Neuanlage, z.B. eines Angebotes, wird zu diesem Angebot eine Kopie vom Baustellen-Aufmaß angelegt. Wenn Sie dann von diesem Angebot einen Auftrag ableiten, wird das Angebots-Aufmaß in das Aufmaß zu diesem Auftrag kopiert. Bei jeder neuen Ableitung in Rechnungen, Bestellungen usw. wird zu der jeweiligen Rechnung usw. eine Kopie des Auftrags-Aufmaßes erstellt.

D.h. es existieren folgende Aufmaße die getrennt voneinander bearbeitet werden können:

- Baustellen-Aufmaß (Grundlage für die jeweiligen Aufmaße bei Neuanlage von "Formularen"
- Angebots-Aufmaß (Grundlage für das Auftrags-Aufmaß bei Ableitung eines Auftrags)
- Auftrags-Aufmaß (Grundlage für die jeweiligen Aufmaße bei Ableitung von Rechnungen, )

TIPP: In der Fenstertitelleiste des jeweiligen Aufmaßes steht zu welchem "Formular". das Aufmaß gehört.

🔜 Aufmaß - Angebot: an04-4-DEMO 🛛 / Musterstr. 234/5, München

Steht im Fenstertitel nur Baustelle: "Baustellenname" handelt es sich um ein Baustellen-Aufmaß.

Baustelle: Musterstr. 234/5, München / Nr.: 109

Wenn Sie Änderungen im Baustellen-Aufmaß vornehmen, verändern sich die Aufmaße zu den "Formularen" zu dieser Baustelle <u>nicht</u>. Sie bleiben unverändert. Ändern Sie z.B. das Aufmaß zu einem Auftrag (weil aus dem vorläufigen Aufmaß ein endgültiges Aufmaß wurde) verändern Sie **nur** das Aufmaß zu **diesem** Auftrag. Beim Schließen des Aufmaß-Fensters werden Sie dann gefragt: Sollen die Änderungen später in andere Angebote etc. übernommen werden. Wenn Sie dies mit Ja bestätigen, wird das Aufmaß kopiert und überschreibt das alte Baustellen-Aufmaß (wäre in unserem Beispiel sinnvoll, da sich im Baustellen-Aufmaß noch das vorläufige Aufmaß befindet, von dem das Angebot und dann der Auftrag abgeleitet wurde). Das Angebots-Aufmaß bleibt unverändert.

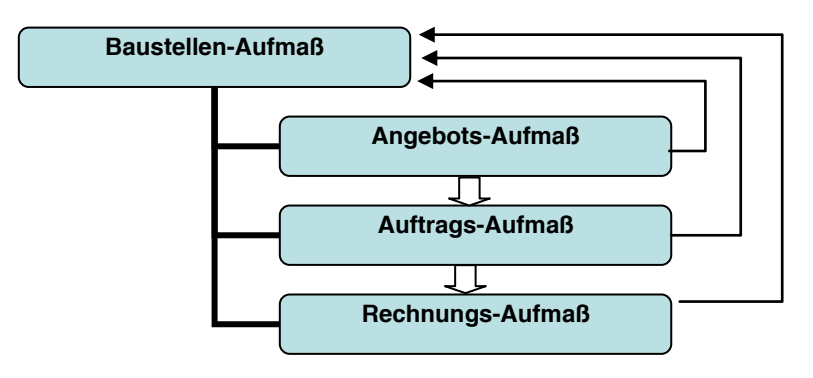

## Anlegen eines Aufmaßes

|                                                                                             | /                     | /           | Must                 | aretr 1 Entenhau                        | een      |                         |                                                             |                                                                                                    |                          |
|---------------------------------------------------------------------------------------------|-----------------------|-------------|----------------------|-----------------------------------------|----------|-------------------------|-------------------------------------------------------------|----------------------------------------------------------------------------------------------------|--------------------------|
| me / zu bearbeitende Ger                                                                    | renstände             |             | music                | ersti. 1, Enterindu                     | Gesa     | mtarößen                |                                                             |                                                                                                    |                          |
| D / D                                                                                       |                       |             |                      |                                         |          | A                       |                                                             | C - 110 -                                                                                                    | <b>F</b> := <b>k</b> = : |
| Kaum / Bearbeitung:                                                                         | gegenstand            |             |                      |                                         |          | Art<br>Dedauffical      |                                                             | 20.00                                                                                                    | Einnei                   |
| Soblafaimmer                                                                                | V                     |             |                      |                                         |          | Loistonlän              |                                                             | 1 19.22                                                                                                    |                          |
| Schlarzimmer<br>Kinderzimmer                                                                |                       |             |                      |                                         |          | Leisterliarig           | je                                                          | 10,22                                                                                                    |                          |
| : Wohnzimmer                                                                                | ▶ Neu 🖉               | Speichern [ | Memo                 | Vorläufiges Aufmass<br>Raum<br>kopieren |          |                         | Gesamtaufmaß für<br>ingezeigt. Ändern<br>Eingabezeile.      | den markierten Ra<br>können Sie über d                                                                                                    | aum<br>lie               |
| Art                                                                                         | Maßeinheit            | Vorz. (+/   | '-) Länge (m)        | Breite (m)                              | löhe (m) | x A                     | nzahl = gesamt                                              | Bemerkung                                                                                                    |                          |
| Bodenfläche                                                                                 | m²                    | +           | 5,76                 | 3,52 🔪                                  |          | 1                       | 20,28                                                       |                                                                                                    |                          |
| Bodenfläche                                                                                 | m²                    | +           | 2,27                 | 0,12                                    | $\sim$   | 1                       | 0.27                                                        |                                                                                                    |                          |
| Bodenfläche                                                                                 | m²                    | +           | 0,82                 | 0,16                                    |          | $\overline{\checkmark}$ | Einzelanzeigent                                             | ereich. Hier werd                                                                                                    | den die                  |
|                                                                                             | m                     | +           | 5,76                 |                                         |          |                         | Einzelmaße zur                                              | n Raum angezeig                                                                                                    | t. Zum                   |
| Leistenlänge                                                                                |                       | +           | 3,52                 |                                         |          |                         | Ändern der Ma                                               | aße markieren Si                                                                                                    | ie eine                  |
| Leistenlänge<br>Leistenlänge                                                                | m                     |             | 0.10                 |                                         |          | 2                       |                                                             | Ro. Danih                                                                                                    |                          |
| Leistenlänge<br>Leistenlänge<br>Leistenlänge                                                | m                     | +           | 0,12                 |                                         |          |                         |                                                             | processo de la composición de la composición de la composicinde la composición de la composición de la composición de la | eiten                    |
| Leistenlänge<br>Leistenlänge<br>Leistenlänge<br>Leistenlänge                                | m<br>m<br>m           | + +         | 0,12                 |                                         |          | 2                       | Zeile und drück                                             | en dann                                                                                                    | eiten                    |
| Leistenlänge<br>Leistenlänge<br>Leistenlänge<br>Leistenlänge<br>Leistenlänge                | m<br>m<br>m<br>m<br>m | + + -       | 0,12<br>0,16<br>0,90 |                                         |          | 2<br>1                  | Zeile und drück<br>In der Eingab<br>Maße dann ände          | en dann<br>ezeile können S                                                                                                    | sie die                  |
| Leistenlänge<br>Leistenlänge<br>Leistenlänge<br>Leistenlänge<br>Leistenlänge                | m<br>m<br>m<br>m      | +           | 0,12<br>0,16<br>0,90 |                                         |          | 2                       | Zeile und drück<br>In der Eingab<br>Maße dann ände          | en dann<br>ezeile können S<br>ern.                                                                                                    | sie die                  |
| Leistenlänge<br>Leistenlänge<br>Leistenlänge<br>Leistenlänge<br>Leistenlänge<br>Bodenfläche | m<br>m<br>m<br>m      | +<br>+<br>· | 0,12<br>0,16<br>0,90 | 3,52                                    |          | 2                       | Zeile und drück<br>In der Eingab<br>Maße dann ände<br>20,28 | en dann <b>Protect</b> e<br>ezeile können S<br>ern.                                                                                                    | sie die                  |

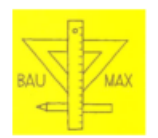

#### DEMO - Firmenname

Aufmaß zur Baustelle: Musterstr. 1, Entenhausen Wohnzimmer Anzahl Breite Höhe Zwischensumm Gesamtsu Bemerkung Vorzeichen Länge Bodenfläche 5,76 3,52 20,28m² + + 2.27 0,12 0.27m<sup>2</sup> 0,82 0,16 0,13m<sup>2</sup> Gesamtsumme: Bodenfläche 20,68 m² Leistenlänge 5,76 3,52 11.52 m 7,04m 0,12 0,16 0.24m 0,32m 0,90 0,90m 18.22 m Gesamtsumme: Leistenlänge Schlafzimmer Bemerkung Länge Anzahl Breite Höhe Zwischensumm Gesamtsumme Vo Bodenfläche + 4,62 3,43 15,85m<sup>3</sup> 1 o. 17 0.1E-03

Anders als bei anderer Software geben Sie das Aufmaß nicht erst beim Angebot für eine bestimmte Position ein, sondern legen zuerst eine Baustelle mit entsprechendem Aufmaß an. Die einzelnen Artikel und Arbeitsleistungen holen sich automatisch das entsprechende Aufmaß, da Sie beim Anlegen eines Artikels oder einer Arbeitsleistung festlegen, nach welcher Aufmaßart abgerechnet wird. Da das Aufmaß mit der Baustelle verknüpft ist, können Sie das Aufmaß nach Jahren, bei einem evtl. Neuauftrag, wieder verwenden und für völlig neue Positionen benutzten.

## Projekt-Nummern

Jedem Bauprojekt sollte im "Formular" eine Projekt-Nummer zugeordnet werden. Diese Projekt-Nummer wird dann in alle zu diesem Bauprojekt gehörenden "Formularen" übernommen. So kann man anhand dieser Projekt-Nummer genau zuordnen, welche "Formulare" zu diesem Bauprojekt gehören. Des weiteren werden unter dieser Projektnummer alle dazugehörigen Dateien im E-Archiv abgelegt, siehe E-Archiv.

Wenn Sie aus einem Angebot einen Auftrag bzw. aus einem Auftrag eine Rechnungen, Bestellungen oder Arbeitsaufträge ableiten, wird die Projekt-Nummer automatisch mit übergeben.

Bei den "Formularen" ist auf dem zweiten Seitenreiter Auftrag: aud -5-DEMO / Musterstr. 234/5, Münche Der Schalter Der Schalter Linzelheiten Dahinter steckt die komplette Übersicht zu diesem Projekt. Durch klick auf Der Einzelheiten oder Doppelklick auf eine entprechende Zeile können Sie das entsprechende Formular öffen.

| 🖞 Übersicht über P             | rojekt-Nr. p04-5-Dl | EMO                                |                  |                               |                   |                                  | ] [Σ |
|--------------------------------|---------------------|------------------------------------|------------------|-------------------------------|-------------------|----------------------------------|------|
| Angebots-Nr.                   | Angebotsdatum       | Kunde                              |                  | Auftrag-Nr.                   | Auftragsdatum     | Kunde                            |      |
| an04-4-DEM0                    | 13.03.2004          | Max Mustermann München             |                  | au04-2-DEMO                   | 13.03.2004        | <b>Determinen</b> München        |      |
|                                |                     |                                    |                  | au04-5-DEMO                   | 15.05.2004        | Max Mustermann München           | 1    |
|                                |                     |                                    |                  | au04-7-DEMO                   | 15.05.2004        | Max Mustermann München           |      |
| ۰ III                          |                     | 4                                  |                  |                               |                   |                                  | Þ    |
| Einzelheiten<br>zum Angebot    | ]                   |                                    |                  | Einzelheiten<br>zum Auftrag   |                   |                                  |      |
| Bestellung Nr                  | . Bestelldatum      | Lieferant                          |                  | Zuweisung-N                   | r. Datum          | Subunternehmer/Mitarbeiter       |      |
| be04-1-DEM0                    | 13.03.2004          | Contraction of the Bodenbelags-Gro |                  | aa04-1-DEMO                   | 13.03.2004        | Den München                      |      |
| be04-2-DEMO                    | 13.03.2004          | SGmbH München                      |                  |                               |                   |                                  |      |
| be04-5-DEMO                    | 15.05.2004          | E C nbH & Co. München              |                  |                               |                   |                                  |      |
|                                |                     |                                    |                  | _                             |                   |                                  |      |
| <                              | -                   | 4                                  |                  |                               |                   |                                  | '    |
| Einzelheiten<br>zur Bestellung | ]                   |                                    |                  | Einzelheiten<br>zur Zuweisung | 1                 |                                  |      |
| Rechnungs-N                    | r Rechnungsdatu     | Rechnungsempfänger                 | E.A              | vohiv:                        | Dataian: 019 in a |                                  | _    |
| re04-2-DEMO                    | 13.03.2004          | For Tona, München                  | <u> <u> </u></u> | AICHI¥.                       | 020.jpg           |                                  |      |
| re04-3-DEMO                    | 15.05.2004          | Max Mustermann München             | l li             | E Fueler                      | angebot           | _fertigparkett.pdf               |      |
|                                |                     |                                    |                  |                               | ek rechr          | nung parkett.pdf                 |      |
| (                              |                     | •                                  |                  | ? Hilfe                       |                   | 🧭 Dokument<br>öffnen 🖉 🖉 Vorscha | u    |
| Einzelheiten<br>zur Rechnung   |                     |                                    |                  |                               |                   | X Abbruch                        |      |

## Angebote, Aufträge, Rechnungen, Bestellungen, Arbeitsaufträge erstellen

Die Fenster für Angebote, Aufträge, Rechnungen, Bestellungen, Arbeitsaufträge sind weitestgehend funktionsgleich. Deshalb wird die Funktionsweise anhand des Angebot-Fensters erläutert.

Es sind einige Eingabefelder mit Nummern versehen. Diese finden Sie in der Abbildung auf der übernächsten Seite, dem Ausdruck unseres Beispiel Angebotes, wieder. Dies verdeutlicht Ihnen wo welche Felder im Ausdruck zu finden sind.

Der Formularkopf dient der Eingabe aller Daten für den Briefkopf. Sie öffnen und schließen ihn mit dem Angebotskopf beatbeiten Schalter.

| - Angel                                                                         | botsfenster mit geöffnetem Kopfbereich<br>Bas Bauprojekt wird mit dem Aufmaß<br>zusammen aus den Baustellen vom Kun<br>übernommen. Sobald Sie zum Kunden e<br>Baustelle angelegt haben, wird beim<br>Anklicken der Zeile ein Aufwahlfenster                                                                                      | iden<br>eine<br>r                                       |
|---------------------------------------------------------------------------------|----------------------------------------------------------------------------------------------------|---------------------------------------------------------|
|                                                                                 | angebot: an04-4-DEMO / Musterstr. 234/5, München geöffnet                                                                                                    |                                                         |
| I                                                                               | Angebotsbearbeitung Notizen und Nachverfolgung                                                                                                    |                                                         |
| 4. Daten der<br>Betreffzeile:<br>Welche Felder<br>in den Ausdruck<br>übernommen | Kunde:     Herr<br>Max Mustermann<br>Baumstr. 7     1. Kunden<br>Anschrift     Kunden-Info:<br>Kunden-Nt:     120       Vorname:     Max       Name:     Max       Name:     Mustermann       Anrede:     Sehr geehrter Herr Mustermann       2. Anrede     Strasse:       Baumstr. 7       Et z     81234       Ott     Mitchen | Angebotskopf<br>bearbeiten<br>gegenstände Summ<br>mer V |
| werden                                                                          |                                                                                                    | ischen 🗋 Text                                           |
| definieren Sie                                                                  | Angebotskii. anU4-4-DEMU Datulii. 13.03.20                                                                                                    | - · ·                                                   |
| unter dem                                                                       | Projektnummer: p04-5-DEMO Bauprojekt: Musterstr. 234/5, München Bestehendes                                                                                                    | Gesamtpreis                                             |
| Menüpunkt                                                                       | Projekt suchen                                                                                                    | Rabatt                                                  |
| Administrator                                                                   | Baustelenangeben des Nunden                                                                                                    | 90,20                                                   |
| ->Einstellungen                                                                 | Ihre Antrage vom: 10.03.2004 Ihre Auftragsnummer 123-04 Ihr Bauprojekt: An den Linden Ihr Zeichen: MM                                                                                                    |                                                         |
| ->Betreffzeile                                                                  |                                                                                                    | Rabatt                                                  |
| für Ausdruck<br>konfigurieren<br>(s. Erste<br>Schritte)                         | Einleitungstext: vielen Dank für Ihre Anfrage. Gerne überreiche ich Ihnen folgendes Angebot für die Bodenbelagsarbeiten im o.a. Anwese                                                                                                    | 55,00<br>Rabatt<br>90,20                                |
|                                                                                 | Schließen                                                                                                    | Rabatt                                                  |
|                                                                                 |                                                                                                    | * 2001 C2 EUD                                           |
|                                                                                 | Rabalt auf Gesamtpreis desamtpreis: netto 3345,30 EUK +194 MWSC: 535,72 EUK = 668am                                                                                                    | IL. 3301,62 EUN                                         |
|                                                                                 | Angebot     Drucken     Kopieren     Nachtext     Adgleich mit<br>Aufmass     Skalkulation     Übertragen<br>in Auftrag                                                                                                    | Schließen/<br>Speichern                                 |

Der Nachtextbereich dier Schalter Nachtext bearbeiten Schalter. Chalter Nachtextbereich ein- /aus

- Angebotsfenster mit geöffnetem Nachtextbereich (Ausschnitt)

| Nachtext:            | Wir würden und über Ihren usw. | 6. Nachtext                | Textbaustein<br>suchen                         | Rabatt<br>404,20<br>Rabatt |
|----------------------|--------------------------------|----------------------------|------------------------------------------------|----------------------------|
| 🗙 Schließen          |                                |                            |                                                | mt: 890,14 EUR             |
| Angebot<br>Bearbeite | 📄 Drucken 🗈 Kopieren           | Nachtext bearbeiten Aufmas | n mit 🐼 Kalkulation 🔂 Übertragen<br>in Auftrag | Schließen/<br>Speichern    |

## Angebotsfenster mit geschlossenem Vor- und Nachtext

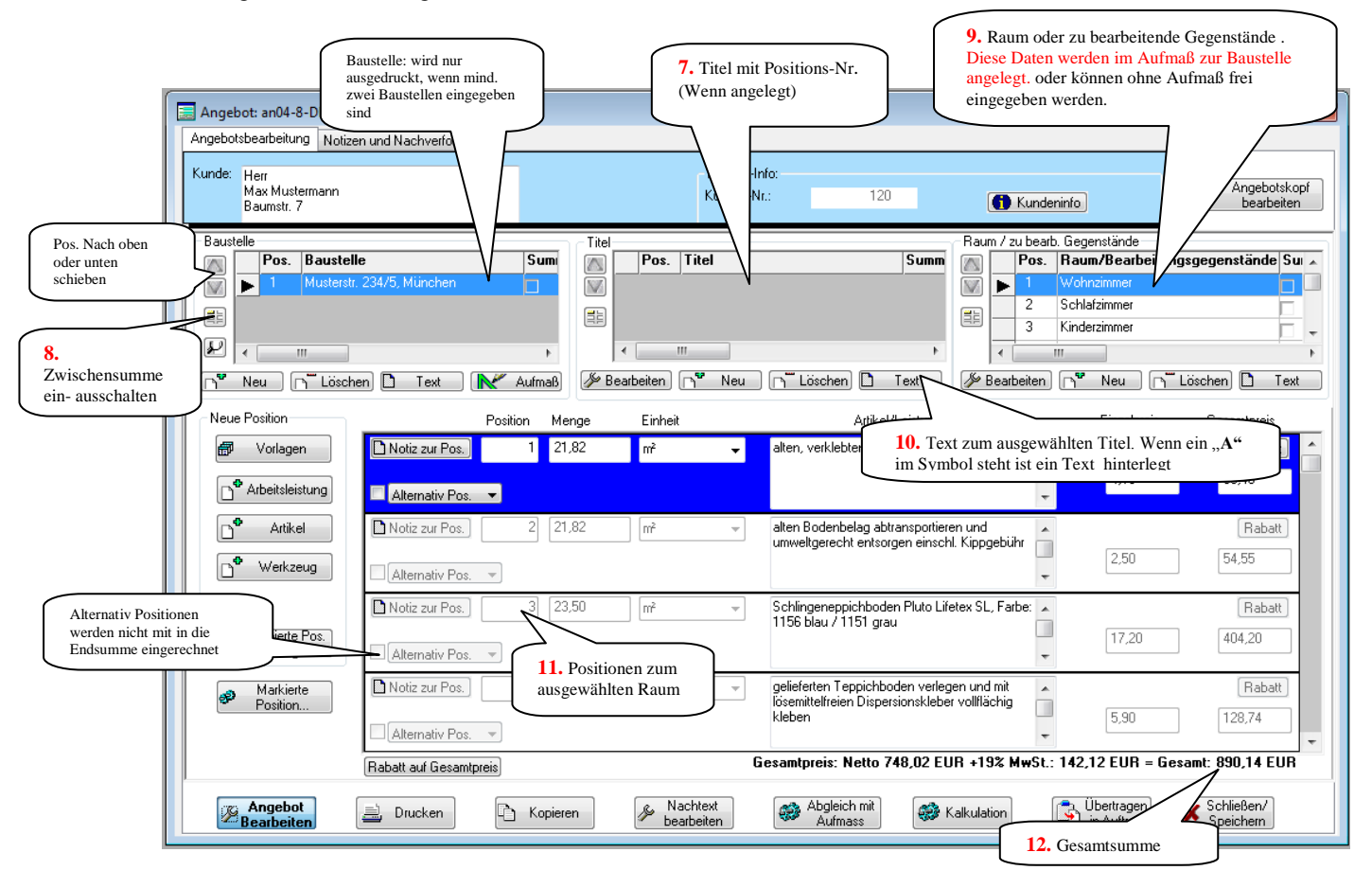

|                       | DEMO - Firmenname, DEMO - Strass<br>Herr<br>Josef Mustermann<br>Musterstrasse 15<br>87654 München | e. DEMO - Ort<br>1.      | Ansprechpartner<br>Telefon: 1<br>Telefax: 3<br>Mobiltel: 2<br>E-Mail: mail1 | Admin<br>Admin<br>Backhare<br>Construction<br>Construction<br>Construct | a stammen<br>achbearbei<br>, die bei de<br>tevergabe<br>geben wurd<br>eweils ang<br>enten Nutzo |
|-----------------------|---------------------------------------------------------------------------------------------------|--------------------------|-----------------------------------------------------------------------------|----------------------------------------------------------------------------------------------------|-------------------------------------------------------------------------------------------------|
|                       |                                                                                                   |                          | A64                                                                         |                                                                                                    |                                                                                                 |
|                       | Auftrags-Nr.: au03-83-ad                                                                          | Projekt-Nr ·             | p03-88-ad Datum                                                             | 16 12 2000                                                                                                    | 3.                                                                                              |
|                       | Bauvorhaben: Musterstr.                                                                           | 15, München              | poo-oo-au Datun                                                             | 10.12.2003                                                                                                    |                                                                                                 |
| [ <u> </u>            | Kunden-Nr.: 60                                                                                    | Ihr Auftrag vom:         | 01.12.2003                                                                  |                                                                                                    |                                                                                                 |
|                       | Ihr Bauvorhaben: Musterstr.                                                                       | Inte Projekt-Nr.:        | 123                                                                         |                                                                                                    |                                                                                                 |
|                       | Sehr geehrter Herr Musterma                                                                       | 2.                       |                                                                             |                                                                                                    |                                                                                                 |
| 5.                    | Hier steht der Einleitungstext                                                                    | (= Konftext)             |                                                                             |                                                                                                    |                                                                                                 |
|                       | Bosition Manage                                                                                   |                          |                                                                             |                                                                                                    |                                                                                                 |
|                       | Position Menge                                                                                    | Artikel / Leistung 7.    | Preis                                                                       | Summe                                                                                                    |                                                                                                 |
|                       | 1. Das ist der erste<br>Text zu ersten Tite                                                       | Titel                    |                                                                             |                                                                                                    |                                                                                                 |
|                       | 1.1. Wohnzimmer                                                                                   | 10.                      |                                                                             |                                                                                                    |                                                                                                 |
|                       | 1.1.1. 30,00 m <sup>2</sup>                                                                       | Arbeitsleistung          | 133,80 E                                                                    | UR 4.014,00 EUR                                                                                                    |                                                                                                 |
| Der Aufbau            | 1.1.2. 30,00 m <sup>2</sup>                                                                       | Arbeitsleistung 2        | 10,00 E                                                                     | UR 300,00 EUR                                                                                                    |                                                                                                 |
| r Positions-          | 1.2. Arbeitszimmer                                                                                |                          |                                                                             |                                                                                                    |                                                                                                 |
| tomatisch. Ist        | Zwischensumme z                                                                                   | Arbeitsleistung Beispiel | 45,00 E                                                                     | UR 90,00 EUR                                                                                                    |                                                                                                 |
| r eine Unter-         | 2. Das ist der zweit                                                                              | e Titel                  |                                                                             | 4.404,00 EUR                                                                                                    |                                                                                                 |
| sition<br>rhanden, so | Schlafzimmer                                                                                      |                          |                                                                             |                                                                                                    |                                                                                                 |
| nält diese            | 20,00 m <sup>2</sup>                                                                              | Arbeitsleistung          | 50,00 E                                                                     | UR 1.000,00 EUR                                                                                                    | ]                                                                                               |
| ine Nummer            |                                                                                                   |                          | Summe                                                                       | 5.404,00 EUR                                                                                                    | <b>12.</b>                                                                                      |
|                       | _                                                                                                 | _                        | + 16% MwSt.                                                                 | 864,64 EUR                                                                                                    |                                                                                                 |
|                       | 6.                                                                                                |                          | Endsumme                                                                    | 6.268,64 EUR                                                                                                    |                                                                                                 |
|                       | Dia ist ain Nachtaut                                                                              |                          |                                                                             |                                                                                                    |                                                                                                 |
|                       | Die ist ein Nachteat                                                                              |                          |                                                                             |                                                                                                    |                                                                                                 |
|                       | DEMO - Firmenname                                                                                 | Stouer Nr : DEMO         |                                                                             |                                                                                                    |                                                                                                 |
|                       | Innungsfachbetrieb<br>DEMO - Strasse<br>DEMO - Ort                                                | Greder ML. DEMO          | Bankverbindung<br>DEMO - Bank<br>Konto Nr. DEMO<br>BLZ DEMO                 |                                                                                                    |                                                                                                 |
|                       |                                                                                                   | Colto 4                  |                                                                             |                                                                                                    |                                                                                                 |
|                       |                                                                                                   | Selle 1                  |                                                                             |                                                                                                    |                                                                                                 |

## Kalkulation

Baumax hat eine integrierte Kalkulation. Dies verschafft Ihnen einen schnellen Überblick über Ihre Kosten und Margen.

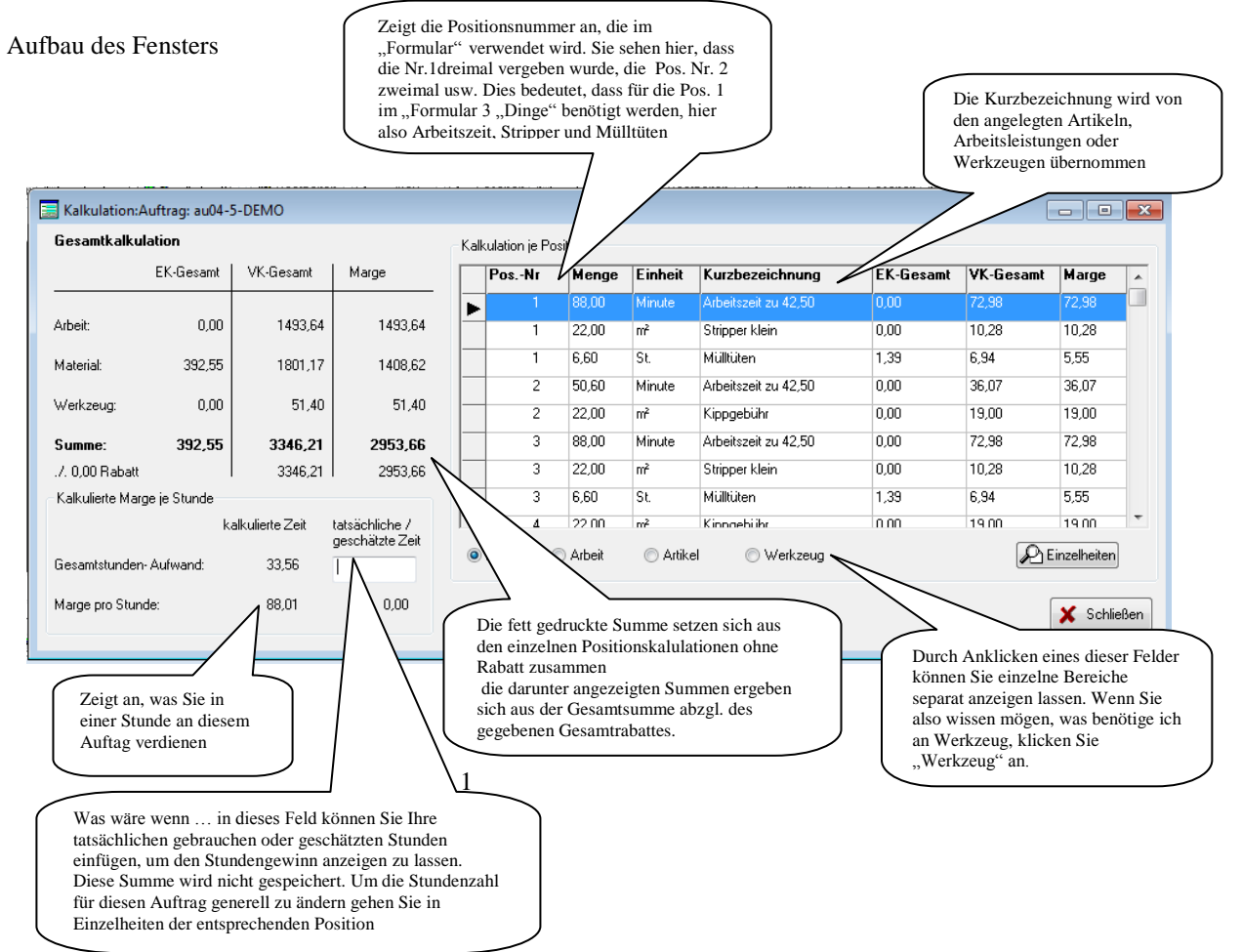

#### Das Kalkulationsfenster mit geöffneten Einzelheiten

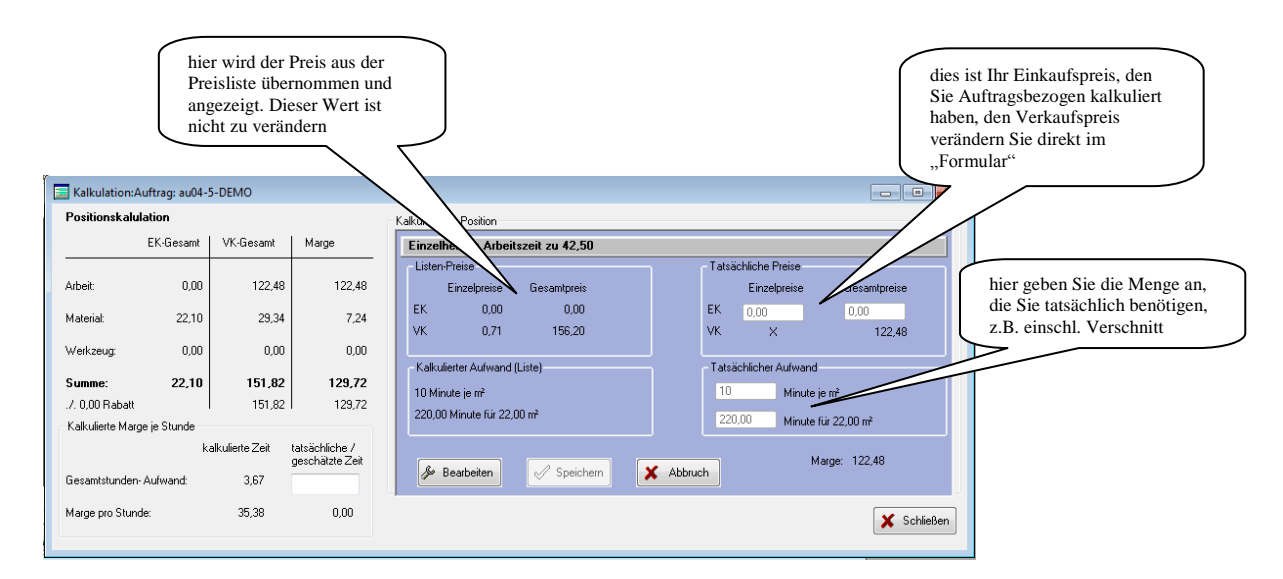

## E-Archiv

Für jedes neue Projekt wird ein E-Archiv angelegt. In dieses können Sie alle zu diesem Projekt dazugehörenden Daten ablegen. Das können Fotos, eingescannte Notizen, Emails, Eingangsrechnungen, Pläne usw. sein. Im prinzip funktioniert dies wie der gewöhnliche Windowsexplorer (über den Sie auch zu diesen Dateien gelangen), hat aber den Vorteil, dass alle zum Projekt gehörende Unterlagen an einem Platz zu finden sind. Sie brauchen also nicht erst in einem anderen Programm nach Ihren Dateien suchen.

Wenn Sie einen Internetspeicher (z.B. Telekom Mediencenter oder Dropbox) besitzen, können Sie das E-Archiv dort einrichten und haben dann mit Ihrem Smartphone zugriff auf alle Unterlagen. Jedes Dokument, daß Sie ausgedruckt haben wird Automatisch in das E-Archiv als PDF-Datei kopiert (dafür benötigen Sie den gotomaxx PDFMAILER) mit einem anderen PDF-Programm müssen sie die Dateien evtl. von Hand ablegen.

Wenn Sie z.B. ein Angebot schreiben und drucken, wird dieses als PDF-Datei im Ordner "Anbahnung" gespeichert. Wenn Sie dann einen Auftrag ableiten, werden sämtliche zu diesem Projekt gehörenden Dateien in den Ordner "Laufend" verschoben. Wenn die Schlußrechnung erstellt ist, verschiebt Baumax die Dateien in "Abgeschlossen". Somit haben Sie schnell einen Überblick auf Ihre laufenden Baustellen – auch auf Ihrem Smartphone auf der Baustelle

Im Menüpunkt **Projekte - Übersicht** befindet sich der Schalter **Werwaltung**. Wenn Sie auf diesen Klicken, können Sie einstellen, wo Ihr E-Archiv angelegt wir (z.B. Telekom Mediencenter)

| E-Archiv legt zu folgenden Verzeichnisse entsprechende Projekt- bzw. bei Steuer: Jahres-Unt<br>Projekte: Verzeichnis für Anbahnungen | erverzeichnisse an        |
|----------------------------------------------------------------------------------------------------|---------------------------|
| C:\Baumax_Demo\BAUMAX_Daten_Demo\Archiv\Anbanung\[PROJEKTNAME]                                                                       | Verzeichnis               |
| Projekte: Verzeichnis für laufende Projekte<br><b>C:\Baumax_Demo\BAUMAX_Daten_Demo\</b> Archiv\Laufend\[PR0JEKTNAME]                 | Verzeichnis<br>iii ändern |
| Projekte: Verzeichnis für abgeschlossene Projekte                                                                                    | Verzeichnis               |

Für jedes Verzeichnis (Anbahnung, Laufend, Abgeschlossen) können Sie eine Verzeichnis auswählen, z.B. "Anbahnung" und "laufende" in Ihrer Cloud und um den Cloudspeicher zu schonen die abgeschlossenen auf Ihrer Festplatte.

# **Tipps**

## Formatierungsleiste anzeigen

Halten Sie in einem Testfeld die rechte Maustaste gedrückt und wählen sie "Formatierungsleiste anzeigen", so können Sie die Schriftart, -größe und –farbe verändern.

## Schriftarten und -farben einstellen

Auch bei den Textbausteinen können Sie mit der Formatierung arbeiten, so können Sie verschiedene Schriftarten oder –farben einstellen, die dann immer so in Ihr Formular eingebunden wird.

#### Seitenumbruch

Sollte der Seitenumbruch nicht Ihren Vorstellungen entsprechen, es wird z.B. eine Tabelle oder ein Artikel zerrissen, könnne Sie durch Leerzeilen, gefolgt von einem Punkt, den Seitenumbruch verschieben

## Aufmaß schneller und bequemer

Beim erstellen von einem Aufmaß springen Sie mit der Entertaste von Feld zu Feld, Sie benötigen daher keine Maus. Nach kurzer Einarbeitung werden Sie das Aufmaß schneller und bequemer als mit Papier und Taschenrechner erstellen

## schnell ein Projekt anlegen

Wenn Sie schnell ein Projekt anlegen wollen, um dort schon mal Fotos u.s.w. in Ihr E-Archiv abzulegen,

gehen Sie auf **Projekte - Übersicht** und dann auf **Projekt**. Dadurch legt Baumax automatisch ein E-Archiv für diese Baustelle an. Wenn Sie dann später ein Angebot erstellen, müssen Sie nur noch das

## Überblick über alle geöffneten Formulare

Mit dem Schalter "Fenster" haben Sie eine Überblick über alle geöffneten Formulare und können auf wunsch alle gleichzeitig schließen.

## Leeren Artikel anlegen

Nicht jeden Artikel werden Sie in Ihre Artikelliste aufnehmen wollen. Legen sie einen leeren Artikel an, am besten mit der Artikelnummer 1 oder aaa damit dieser ganz ober steht. Und dann für verschiedene Aufmaßarten

| 🚸 Artikelsuche |                  |                         |                |            |          | ×           |     |
|----------------|------------------|-------------------------|----------------|------------|----------|-------------|-----|
|                | Artikel-Nr       | Artikel Kurzbezeichnung | Artikel-Gruppe | Hersteller | VK Preis | pro Einheit |     |
|                | 111              | AA Aufmaßunabhängig     |                |            | 1,00     |             |     |
|                | 111              | aa Belagbahnen          |                |            | 25,00    | m²          |     |
|                | 111              | aaa leer Bodenfläche    |                |            | 1,00     | m²          | _   |
|                | 111              | aaa leer Leistenlänge   | Leisten        |            | 1,00     | m           | - = |
| _              | 111 Profilisence | ana Profilianza         | Drofile        |            | 1.00     | -           | -   |

Wenn Sie nun ein Angebot schreiben übernehmen Sie diesen Leerartikel und fügen Ihren Text ein.

## Raum kopieren

Sie haben in mehreren Räumen die gleiche Arbeit zu erledigen. Schreiben Sie das Angebot für das erste Zimmer, drücken dann & Markierte Position..., anschl. & anschl. gehen" dann zum nächsten Raum und drücken Sie dort , jetzt noch & Jetzt noch & Aufmass - fertig.

## Räume zusammenlegen

Wenn Sie nicht für jeden Raum getrennt anbieten wollen, fassen Sie mehrere Räume beim übergeben der Baustelle in Ihr Angebot zusammen.

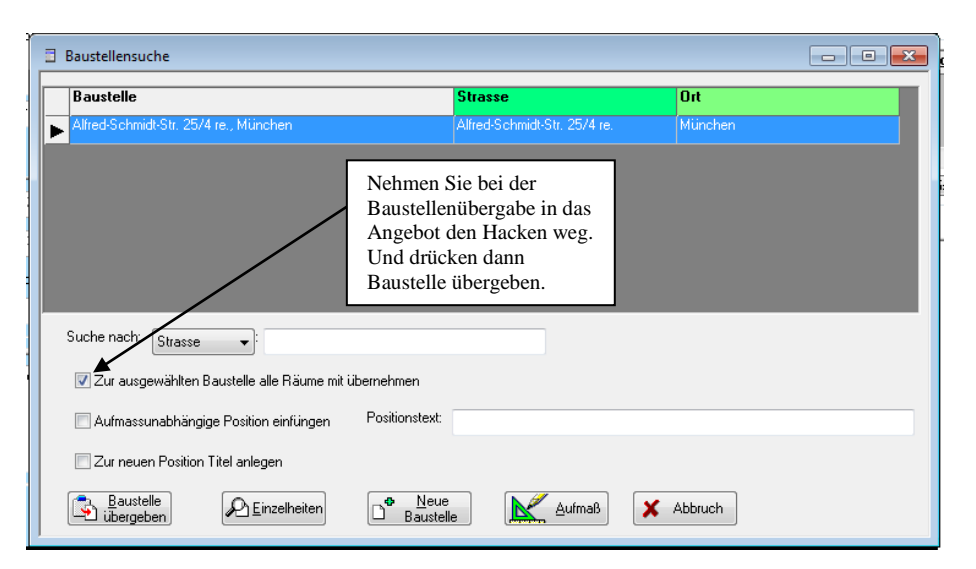

| Raum / zu bearb. Gegenstände                |      |                              |      |  |  |
|---------------------------------------------|------|------------------------------|------|--|--|
| $\square$                                   | Pos. | Raum/Bearbeitungsgegenstände | Summ |  |  |
|                                             |      |                              |      |  |  |
|                                             |      | Jetzt drücken Sie Neu        |      |  |  |
|                                             | •    |                              | •    |  |  |
| 🥟 Bearbeiten) 🖓 🎢 Neu 🛛 🖓 📅 Löschen) 🗋 Text |      |                              |      |  |  |

Bei dem nun öffnenden Fenster markieren\* Sie die Räume, die zusammengeführt werden sollen und fassen diese durch Markierung auf Markierte Räume in einer Position zusammen fassen zusammen

| Kaum ninzurugen                                           |                                                                              |                                                            |                         |                   |  |
|-----------------------------------------------------------|------------------------------------------------------------------------------|------------------------------------------------------------|-------------------------|-------------------|--|
| Raum                                                      |                                                                              |                                                            | -                       |                   |  |
| Küche                                                     |                                                                              |                                                            |                         |                   |  |
| Wohnzimmer                                                |                                                                              |                                                            |                         |                   |  |
| Esszimmer                                                 |                                                                              |                                                            |                         |                   |  |
| Schlafzimmer                                              |                                                                              |                                                            |                         |                   |  |
| Kinderzimmer                                              |                                                                              |                                                            |                         |                   |  |
| Flur                                                      |                                                                              |                                                            |                         |                   |  |
|                                                           |                                                                              |                                                            |                         |                   |  |
|                                                           |                                                                              |                                                            |                         |                   |  |
|                                                           |                                                                              |                                                            | t clicken Sie die gew   | ünschten Räume an |  |
| ur Markierung mehr                                        | srer Räume halten Sie d                                                      | ie Strg-i aste gedruckt un                                 | a ollortorr olo dio gon |                   |  |
| Zur Markierung mehre<br>Markierte Räume                   | erer Räume halten Sie d<br>n einer Position zusamm                           | ie strg-i aste gedruckt un<br>nen fassen                   |                         |                   |  |
| Zur Macherung mehn                                        | erer Räume halten Sie d<br>'n einer Position zusamm                          | ie Strg-I aste gedruckt un<br>nen fassen                   |                         |                   |  |
| Zur Mackerung mehre<br>Markierte Räume                    | erer Räume halten Sie d<br>in einer Position zusamm<br>ige Position einfügen | e Strg-i aste gedruckt un<br>nen fassen<br>Positionstext:  |                         |                   |  |
| Zur Mutterung mehre<br>Markierte Räume<br>aufmassunabhäng | erer Räume halten Sie d<br>in einer Position zusamm<br>ige Position einfügen | ne Sirg-Taste gedruckt un<br>nen fassen<br>Positionstext:  |                         |                   |  |
| Zur Mucherung mehrn<br>Markierte Räume<br>aufmassunabhäng | rer Räume halten Sie d<br>in einer Position zusamn<br>ige Position einfügen  | le Sing-i aste gedruckt un<br>nen fassen<br>Positionstext: |                         |                   |  |

\* Strg Taste gedrückt halten und mit der Maustaste Räume auswählen

## Text formatieren

Eine der wenigen versteckten aktionen ist die Formatierung von Texten. Halten Sie in einem Textfenster die rechte Maustaste gedrückt und wählen sie "Formatierungsleiste anzeigen"

# **Fehlermeldungen**

Das Programm ist jahrelang erprobt und getestet. Jeder hat aber eine andere Art eine Software zu bedienen. Sie können z.B. zuerst eine Baustelle anlegen und dann daraus ein Angebot ableiten, oder zuerst ein Angebot beginnen und dann während der Ausarbeitung die entsprechende Baustelle anlegen. Es gibt für vieles verschiedene Wege. Daher kann es vorkommen, dass der ein oder andere Fehler auftaucht, der bis dato unbekannt war.

Am besten machen Sie uns einen Screenshot (Drücken Sie die Taste *Drucken* auf Ihrer Tastatur), öffnen Sie danach Ihr Mailprogramm und klicken Sie die Einfügentaste in der Menüleiste. Mailen Sie uns dieses auf <u>baumgartner-software@t-online.de</u> zu. Bitte teilen Sie uns die genauen Arbeitsschritte mit, die zu dieser Fehlermeldung geführt haben. Geben Sie uns bitte auch eine Rückrufnummer bekannt, unter der wir Sie bei Fragen erreichen können. Wir werden umgehend versuchen den Fehler zu beheben.

Sie können nach dem Auftreten eines solchen Fehlers versuchen, ob Sie nach drücken von *Ignorieren* weiter arbeiten können. Ansonsten klicken Sie auf *Abbrechen*. Beenden Sie danach BAUMAX. Nach dem Neustart können Sie weiter arbeiten. Alle Daten bleiben gespeichert, Sie brauchen also nicht befürchten, dass Ihre zuletzt bearbeiteten Daten verloren gehen.

|        | Hinweis auf Programmfehler                                                       | ×                |
|--------|----------------------------------------------------------------------------------|------------------|
| ł,     | Fehler: Unbekanntes Befehlsverb: asd                                             | Abbrechen        |
| s ti n | l<br>Datei: C:\Bodenleger\Arbeit\hauptxx.prg<br>Routine: hauptxx.prg<br>Zeile: 1 | <u>H</u> ilfe    |
|        | Bearbeiten Ignorieren Unterbrechen                                               | <u>D</u> ebugger |

Sie haben Verbesserungsvorschläge, oder sind der Meinung es fehlt noch was? Gerne, einfach eine Mail schicken.